## **GUIA SPL**

## PAGO DE TASA DE PUBLICACIÓN DE PATENTES

1) Primero realiza el pago:

**BOTON PAGOS**-nuevo-crear-nueva línea-tipo: patente-categoría: publicación de patentes-concepto (elegir invención o modelos y diseños)-aceptar (si el inventor es persona física y coincide la calidad de inventor con la de solicitante y actúa por sí, puede acceder al descuento del 90% en las tasas, y debe de subir en formato PDF el formulario de solicitud de descuentos del art. 338 que va por adjunto)-finalmente paga por las formas de pago que le aparecen. Si selecciona Abitab debe de imprimir el recibo y luego ir a pagarlo en el Abitab. El número del pago y línea lo va a ver en pagos-listado.

| 🗱 MIEM - DNPI                              | =                |             |                         |   |          |   | 🖂 👤 Ater  | ción Persor |
|--------------------------------------------|------------------|-------------|-------------------------|---|----------|---|-----------|-------------|
|                                            | Detalle de pac   | Nueva línea |                         |   |          | × |           |             |
| Bienvenido,<br>Atención<br>Personalizada - | 21/00/2018 12:5  | *Tipo       | Patente                 | * |          |   |           |             |
| DNPI MIEM                                  | 21/09/2010 12.3  | *Categoría  | Publicación de Patentes | * |          |   |           |             |
| 🖀 Escritorio                               | Atence           | *Concepto   |                         | * |          |   |           |             |
| 🕼 Solicitud 🗸 🗸                            | Estado: Editando | Importe     | \$ 0                    |   |          |   |           |             |
| Pagos v                                    | Línea            |             |                         |   | Cancelar |   | Descuento |             |
| 🛷 Solicitudes                              | Monto total      | _           |                         | _ | Cancelar |   |           |             |
|                                            | Nueva línea      |             |                         |   |          |   |           |             |
|                                            |                  |             |                         |   |          |   |           |             |
|                                            |                  |             |                         |   |          |   |           |             |
|                                            |                  |             |                         |   |          |   |           |             |

2) Después ingresa el escrito de pago de publicación:

**BOTON SOLICITUD-ESCRITOS**-tipo: patente-tipo de escrito: pago de publicación-tipo de expediente-número de expediente-subir el PDF del escrito (se pasa modelo de escrito por adjunto)-poner los datos del pago (número de pago de 6 cifras y línea: los datos del

|    | Bienvenido,                              | Recepción de escrito |                         |                       |  |  |  |  |  |
|----|------------------------------------------|----------------------|-------------------------|-----------------------|--|--|--|--|--|
| 4  | Atención<br>Personalizada -<br>DNPI MIEM | C                    | Datos generales         |                       |  |  |  |  |  |
| *  | Escritorio                               |                      | *Tipo                   | Patente v             |  |  |  |  |  |
| ľ  | Solicitud 🗸                              |                      | *Tipo de escrito        | Pago de publicacion 🔹 |  |  |  |  |  |
| Ļ  | Marcas                                   |                      |                         |                       |  |  |  |  |  |
| ļ  | Patentes                                 |                      | Expediente              |                       |  |  |  |  |  |
|    | Escritos                                 |                      |                         |                       |  |  |  |  |  |
| 0  | Pagos 🗸                                  |                      | *Tipo                   | τ                     |  |  |  |  |  |
| 47 | Solicitudes                              |                      | *Número                 |                       |  |  |  |  |  |
|    |                                          |                      |                         |                       |  |  |  |  |  |
|    |                                          | E                    | Escrito                 |                       |  |  |  |  |  |
|    |                                          |                      | *PDF                    | 🖆 Examinar            |  |  |  |  |  |
|    |                                          |                      |                         |                       |  |  |  |  |  |
|    |                                          | [                    | Datos del pago          |                       |  |  |  |  |  |
|    |                                          |                      | *N° de recibo<br>*Línea |                       |  |  |  |  |  |
|    |                                          | Envi                 | iar                     |                       |  |  |  |  |  |

## pago efectuado los puede ver en la solapa pagos-listado)-enviar.